## Print Company Letter Head

From the Task Bar click on Global Reports then Print Letter Head , From here you will be prompted to Choose Letter Head which you can select from your computer .

| 💀 File 🛛 Bank                                            | Transaction Global Reports Settings Wi     | ndow Layout Help       |                |                            |      |  |  |
|----------------------------------------------------------|--------------------------------------------|------------------------|----------------|----------------------------|------|--|--|
|                                                          | Global Reports Print Letter Head           |                        | 1              |                            | ٥    |  |  |
| New Job Ope                                              | en Job Create Transaction Find Transaction | R Check Reconciliation | Check Register | Global Report Fee Category | Exit |  |  |
|                                                          |                                            |                        |                |                            | ·    |  |  |
| Global Reports                                           |                                            |                        |                |                            |      |  |  |
| Click on Global Reports then<br>Select Print Letter Head |                                            |                        |                |                            |      |  |  |

| 🚽 Letter Head                         |                                      | _                |                  | ×                 |
|---------------------------------------|--------------------------------------|------------------|------------------|-------------------|
| Enter Information to Appear on Letter |                                      |                  |                  |                   |
|                                       |                                      |                  |                  | ^                 |
|                                       |                                      |                  |                  |                   |
|                                       |                                      |                  |                  | ~                 |
| Choose Letter Header                  | Print Letter Head                    | R                | eturn            |                   |
| K                                     |                                      |                  |                  | _                 |
|                                       | Click on Choose<br>Picture /Logo fro | e Lette<br>om yo | er Hea<br>ur con | d to Ir<br>nputer |